🛖 / Интеграция\_с\_АДИС /

### Система диспетчеризации АДИС-ЕЦП

# Система диспетчеризации активов и неотложных

### вызовов

### Вход в систему

Для того чтобы войти в систему необходимо перейти по адресу <u>https://03.phardoc.com</u> 2 . Далее вводим логин и пароль учетной записи ЕЦП и нажимаем на кнопку **Войти** 

| Вход в систему      |
|---------------------|
| Имя пользователя    |
| test_ivanov         |
| Пароль пользователя |
|                     |
| -Э войти            |
|                     |
|                     |

В зависимости от наличия доступов к АРМам ЕЦП, пользователю будут доступны различные ссылки.

Если есть доступ к APMaм регистратора, будут доступны вкладки "Активы в поликлинику" и "Неотложные вызовы".

## Сервис интеграции АДИС-ЕЦП

Активы в поликлинику

Неотложные вызовы

Техподдержка

Инструкции

Если есть доступ к АРМам приемного отделения, будет доступна вкладка "Транспортировка".

# Сервис интеграции АДИС-ЕЦП

Транспортировка

Техподдержка

Инструкции

Если есть доступ к APMaм регистратора и к к APMaм приемного отделения, будут доступны все вкладки.

# Сервис интеграции АДИС-ЕЦП

Активы в поликлинику Неотложные вызовы

Транспортировка

Техподдержка Инструкции

Если нет доступа ни к АРМам регистратора ,ни к к АРМам приемного отделения, доступных вкладок для работы с сообщениями не будет.

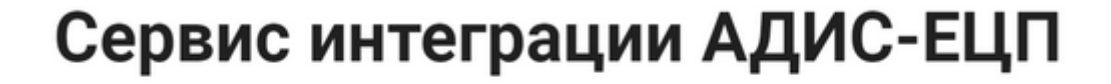

Техподдержка

Инструкции

### Активы

Окно работы в вызовами "Актив в поликлинику".

|        |                   |                |                       |        | ИВАНОВ ВРА           | AЧ (test_ivanov) ЛПУ "Э  | талон-Эт | алон" | выйти  |  |
|--------|-------------------|----------------|-----------------------|--------|----------------------|--------------------------|----------|-------|--------|--|
| Активы | в поликлинику     |                |                       | Поиск  |                      |                          | Q        | обно  | вить С |  |
| Номер  | Время вызова      | Вызов был      | Причина               |        | Адрес                |                          |          |       | Статус |  |
| 32     | 12.09.2023, 07:56 | 25 минут назад | температура без ослож | кнений | Екатеринбург, ул. З  | Заводская, д. 30, кв. 33 | 3        |       | Новый  |  |
|        |                   |                |                       |        | Записей на странице: | 10 👻 1-1 из 1            | <        | <     | > >    |  |

При нажатии на любую часть строки появляется окно детализации вызова.

Для принятия вызова нажимаем кнопку **Принять**. После этого статус вызова должен поменяться с *Новый* на *Принят*.

|                |                  |                            | ИВАНОВ В          |
|----------------|------------------|----------------------------|-------------------|
| 146            | Детали           | зация вызова № 32          |                   |
| Вызов был      | Название         | Значение                   |                   |
| 25 минут назад | Номер            | 32                         | Заводская, д. 30, |
|                | Населенный пункт | Екатеринбург               | зей на странице:  |
|                | Улица            | Заводская                  |                   |
|                | Дом              | 30                         |                   |
|                | Квартира         | 333                        |                   |
|                | Причина          | температура без осложнений |                   |
|                | Информация       |                            |                   |
|                | Время вызова     | 12.09.2023, 07:56          |                   |
|                | Имя              | ACE                        |                   |
|                | Фамилия          | TECT                       |                   |
|                | Отчество         | АСБЕТОВИЧ                  |                   |
|                | Возраст          | 63 года                    |                   |
|                | Телефон          | 1111                       |                   |
|                | Статус           | Новый                      |                   |
|                |                  | ПРИНЯТЬ ОТМЕНА             |                   |

В интерфейсе ЕЦП принятый вызов можно увидеть в *АРМ Регистратор Поликлиники* в *Журнале* вызовов на дом.

| A      | РМ регистратора п | толиклиники (ExtJS 6) / Л | ПУ "Эталон-Эталон" / Регистратур | a MO 🗸              |                 |          |               |                    | иванов врач $\sim$ | đ   | <b>↓</b> = ( | 9 :   |
|--------|-------------------|---------------------------|----------------------------------|---------------------|-----------------|----------|---------------|--------------------|--------------------|-----|--------------|-------|
|        | журнал            |                           |                                  |                     |                 |          |               |                    |                    |     |              |       |
|        |                   |                           |                                  |                     |                 |          |               |                    |                    |     |              |       |
|        | Фамилия:          |                           | Имя:                             | Отче                | ество:          |          | Д/Р:          | ė                  | СЧИТАТЬ С КАРТ     | Ы   |              |       |
|        | Улица:            |                           | Дом:                             | Амб                 | . карта:        |          | 🗌 Учитывать   | истории карт       | очистить           |     |              |       |
|        | Серия полиса:     |                           | Номер полиса:                    | Ед. 1               | номер:          |          | 🗌 Учитывать   | умерших            | НАЙТИ              |     |              |       |
|        | _                 | ^                         | гравлением 🚊 🔋 Записать с в      | нешним направлением | 🛃 Экстренный пр | ием 💉 Пр | оикрепления 🏠 | Вызвать врача на д | дом 🌲 Печать 👻     |     | ≡, 6         | Ещё 🔻 |
| ڊ<br>م | Поиск             | >                         |                                  | Д/Р (Возраст)       | Дата смерти     | Льготы   | Прикрепление  | Участок РЗ         | Полис              |     |              |       |
| *      | r рпн             | >                         |                                  |                     |                 |          |               |                    |                    |     |              |       |
|        | ) (новое) Ведені  | ие расписания             |                                  |                     |                 |          |               |                    |                    |     |              |       |
|        | ) Ведение распи   | исания                    |                                  |                     |                 |          |               |                    |                    |     |              |       |
|        | ) Запись к врачу  | y                         |                                  |                     |                 |          |               |                    |                    |     |              |       |
| ŀ      | Журнал вызов      | зов на дом                |                                  |                     |                 |          |               |                    |                    |     |              |       |
|        | Модерация за      | писей с портала           |                                  |                     |                 |          |               |                    |                    |     |              |       |
|        | Модерация по      | льзователей портала       |                                  |                     |                 |          |               |                    |                    |     |              |       |
| C      | Редактирован      | ие квот приема            |                                  |                     |                 |          |               |                    |                    |     |              |       |
| *      | Журнал напра      | влений и записей          |                                  |                     |                 |          |               |                    |                    |     |              |       |
| à      | Запросы на пр     | осмотр ЭМК                |                                  |                     | Ť               |          |               | < НАПР.            | АВЛЕНИЯ И ЗАПИСИ   | АМБ | ЛАТОРНЫ      |       |

Вызов появится в категории 1. *Актив из СМП*. Для назначения врача нужно выделить строку с записью и открыть на редактирование.

| АРМ Паспорт         | МО ЛЛО Поли     | клиника Стаци | онар Параклиника Сто  | оматология Докуме | нты Сер | вис Отчеты Окна Помощь       |                 |        |                                | 🔲 Запись через колл-центр 🛛 test_ivanov | Выход  |
|---------------------|-----------------|---------------|-----------------------|-------------------|---------|------------------------------|-----------------|--------|--------------------------------|-----------------------------------------|--------|
| АРМ регистрато      | ра поликлиники  | . 🦂 ж         | (урнал вызовов на дом |                   |         |                              |                 |        |                                |                                         |        |
| 🤔 Журнал выз        | овов на дом     |               |                       |                   |         |                              |                 |        |                                |                                         | ×      |
| ⇐ Предыдущий        | 12.09.2023 - 12 | .09.2023 💽    | 🛶 Следующий           |                   |         |                              |                 |        |                                | 🛅 День 🚝 Неделя 🛅 Месяц                 | Периол |
| 🔺 Фильтр —          |                 |               |                       |                   |         |                              |                 |        |                                |                                         |        |
| Фам                 | илия:           |               | Статус вызова:        |                   |         | мо: ЛПУ                      | "Эталон-Эталон" | ~      | Цайти Сброс                    |                                         |        |
|                     | Имя:            |               | Врач:                 |                   |         | • Подразделение:             |                 | ~      |                                |                                         |        |
| Отче                | ество:          |               | Тип вызова:           |                   |         | <ul> <li>Участок:</li> </ul> |                 | ~      |                                |                                         |        |
| Дата рожд           | дения:          | •             | Время вызова с:       | 7 по:             | ()      | Профиль вызова:              |                 |        | ~                              |                                         |        |
|                     |                 | <b>b</b>      |                       |                   |         |                              |                 |        |                                |                                         |        |
| <b>С</b> Добавить 🏑 | Редактировать   | Назначить вра | ача 😢 Отменить 🛛 О    | бновить 🖼 Печат   | •       |                              |                 |        |                                |                                         | 1,     |
| Номер вызова        | Фамилия         | Имя           | Отчество              | Дата рождения     | Возр    | Место вызова                 | Телефон         | Кто    | Профиль вызова                 | Повод                                   |        |
| 🗆 1. Актив из С     | МП (1 запись)   |               |                       |                   |         |                              |                 |        |                                |                                         |        |
| 12807               | TECT            | ACE           | АСБЕТОВИЧ             | 11.11.1959        | 63      | г. ЕКАТЕРИНБУРГ, ул. ЗАВОДСК | (A 1111         | Сам(а) | Терапевтический/педиатрический | 12Я. Температура без осложнений         |        |
|                     |                 |               |                       |                   |         |                              |                 |        |                                |                                         |        |
|                     |                 |               |                       |                   |         |                              |                 |        |                                |                                         |        |
|                     |                 |               |                       |                   |         |                              |                 |        |                                |                                         |        |
|                     |                 |               |                       |                   |         |                              |                 |        |                                |                                         |        |
|                     |                 |               |                       |                   |         |                              |                 |        |                                |                                         |        |
|                     |                 |               |                       |                   |         |                              |                 |        |                                |                                         |        |
|                     |                 |               |                       |                   |         |                              |                 |        |                                |                                         |        |

#### Назначить врача.

| Профиль вызо              | а: 1. Терапевтический/педиатрический                        |     |
|---------------------------|-------------------------------------------------------------|-----|
| Адрес вызов               | а: г. ЕКАТЕРИНБУРГ, ул. ЗАВОДСКАЯ, д.30, кв.333             | Р×  |
| Прикреплени               | е: ЛПУ "Образец"                                            |     |
| Тип вызо                  | а: 1. Простой Дата вызова: 12.09.2023 🖪 Время вызова: 08:30 | ś   |
| Номер вызов               | a: 12808                                                    | + P |
| м                         | 0: ЛПУ "Эталон-Эталон"                                      | ~   |
| Участо                    | <b>K:</b> 123456789                                         | ~ X |
| Bpa                       | ч: доктор тест первый                                       | ~   |
| Телефо                    | er: 1111                                                    |     |
| Кто вызыва                | т: Сам(а)                                                   | ~   |
| Симптон                   | ы: 12Я. Температура без осложнений                          | x م |
| Каранти                   | н: 📶                                                        |     |
| Дополнительн<br>информаци | ая Описание к поводу                                        |     |
| Стат                      | с: Назначен врач                                            |     |
| Причина отка:             |                                                             |     |

После этого в Журнале вызовов на дом вызов перейдет в категорию 7. Назначен врач

| АРМ Паспорт I   | МО ЛЛО Поликл     | иника Стационар   | Параклиника Сто | матология Докум | енты Сере | ис Отчеты Окна Помо                | щь       |             |        |                                | 🔲 Запись через колл-центр test_iva | nov Выход |
|-----------------|-------------------|-------------------|-----------------|-----------------|-----------|------------------------------------|----------|-------------|--------|--------------------------------|------------------------------------|-----------|
| АРМ регистратор | ра поликлиники    | 🧏 Журнал          | вызовов на дом  |                 |           |                                    |          |             |        |                                |                                    |           |
| 🦂 Журнал выз    | овов на дом       |                   |                 |                 |           |                                    |          |             |        |                                |                                    | ×         |
| ⇐ Предыдущий    | 12.09.2023 - 12.0 | 9.2023 📑 🔶 Cn     | едующий         |                 |           |                                    |          |             |        |                                | 🚰 День 🚞 Неделя 🛅 Месяц            | Период    |
| Фильтр          |                   |                   |                 |                 |           |                                    |          |             |        |                                |                                    |           |
| Фам             | илия:             | Ста               | тус вызова:     |                 | ~         | MO:                                | ЛПУ "Эта | лон-Эталон" | ~      | Цайти Сброс                    |                                    |           |
|                 | Имя:              |                   | Врач:           |                 |           | <ul> <li>Подразделение:</li> </ul> |          |             | ~      |                                |                                    |           |
| Отче            | ество:            | 1                 | Гип вызова:     |                 |           | Участок:                           |          |             | ~      |                                |                                    |           |
| Дата рожд       | ения:             | Врем              | я вызова с:     | (7) no:         | 6         | Профиль вызова:                    |          |             |        | ~                              |                                    |           |
|                 |                   |                   |                 |                 |           |                                    |          |             |        |                                |                                    |           |
| 🗘 Добавить 🥜    | Редактировать 📄   | Назначить врача 😢 | Отменить 00 Об  | новить 🖼 Печат  | ь▼        |                                    |          |             |        |                                |                                    | 1/1       |
| Номер вызова    | Фамилия           | Имя               | Отчество        | Дата рождения   | Возр      | Место вызова                       |          | Телефон     | Кто    | Профиль вызова                 | Повод                              |           |
| 🖃 7. Назначен в | арач (1 запись)   |                   |                 |                 |           |                                    |          |             |        |                                |                                    |           |
| 12808           | TECT              | АСБ               | АСБЕТОВИЧ       | 11.11.1959      | 63        | г. ЕКАТЕРИНБУРГ, ул. ЗАВ           | водска   | 1111        | Сам(а) | Терапевтический/педиатрический | 12Я. Температура без осложнений    |           |
|                 |                   |                   |                 |                 |           |                                    |          |             |        |                                |                                    |           |
|                 |                   |                   |                 |                 |           |                                    |          |             |        |                                |                                    |           |
|                 |                   |                   |                 |                 |           |                                    |          |             |        |                                |                                    |           |
|                 |                   |                   |                 |                 |           |                                    |          |             |        |                                |                                    |           |
|                 |                   |                   |                 |                 |           |                                    |          |             |        |                                |                                    |           |
|                 |                   |                   |                 |                 |           |                                    |          |             |        |                                |                                    |           |
|                 |                   |                   |                 |                 |           |                                    |          |             |        |                                |                                    |           |
|                 |                   |                   |                 |                 |           |                                    |          |             |        |                                |                                    |           |
|                 |                   |                   |                 |                 |           |                                    |          |             |        |                                |                                    |           |

### Неотложные вызовы

Окно работы в вызовами "Неотложные вызовы".

| =        |                   |             |                         |       | ИВАНОВ ВРАЧ (test_ivanov) ЛПУ *Эталон-Эт |                 |            |   |      | выйт   | ги |
|----------|-------------------|-------------|-------------------------|-------|------------------------------------------|-----------------|------------|---|------|--------|----|
| Неотложн | ые вызовы         |             |                         | Поиск |                                          |                 |            | Q | обно | вить   | G  |
| Номер    | Время вызова      | Вызов был   | Причина                 |       | Адрес                                    |                 |            |   |      | Статус | ;  |
| 34       | 12.09.2023, 07:56 | 1 час назад | температура без осложне | ний   | Екатеринбург, ул. За                     | аводская, д. 30 | ), кв. 444 |   |      | Новый  | 1  |
|          |                   |             |                         |       | Записей на странице:                     | 10 👻            | 1-1 из 1   | < | <    | >      | >  |
|          |                   |             |                         |       |                                          |                 |            |   |      |        |    |
|          |                   |             |                         |       |                                          |                 |            |   |      |        |    |
|          |                   |             |                         |       |                                          |                 |            |   |      |        |    |

Работа с неотложными вызовами происходит в основном полностью аналогично работе с активами. Различие происходит в реализации статусов вызова.

Отличие для нового вызова

Новый вызов можно не только Принять, но и Отклониить.

| Дета             | лизация вызова № 34        |
|------------------|----------------------------|
| Название         | Значение                   |
| Номер            | 34                         |
| Населенный пункт | Екатеринбург               |
| Улица            | Заводская                  |
| Дом              | 30                         |
| Квартира         | 444                        |
| Причина          | температура без осложнений |
| Информация       |                            |
| Время вызова     | 12.09.2023, 07:56          |
| Имя              | добавляю                   |
| Фамилия          | TECT                       |
| Отчество         | АДРЕС                      |
| Возраст          | 3 года                     |
| Телефон          | 1111                       |
| Статус           | Новый                      |
|                  | ОТКЛОНИТЬ ПРИНЯТЬ ОТМЕНА   |
|                  |                            |

### Отличие для принятого вызова

Для уведомления СМП о том что вызов обслужен у уже принятого вызова будет доступна кнопка **Обслужен** 

| Детали           | ізация вызова № 40         | 1   |
|------------------|----------------------------|-----|
| Название         | Значение                   | I   |
| Номер            | 40                         | 1,4 |
| Населенный пункт | ЕКАТЕРИНБУРГ               | ce  |
| Улица            | МАРШАЛА ЖУКОВА УЛ          |     |
| Дом              | 7                          |     |
| Квартира         | 8                          |     |
| Причина          | температура без осложнений | I   |
| Информация       |                            | 1   |
| Время вызова     | 13.09.2023, 17:23          | 1   |
| Имя              | ГОМЕЛЬ                     |     |
| Фамилия          | БРЯНСК                     | I   |
| Отчество         | БРАТСК                     | 1   |
| Возраст          | 61 год                     | I   |
| Телефон          | 8552147                    |     |
| Статус           | Принят                     |     |
|                  | ОТКЛОНИТЬ ОБСЛУЖЕН ОТМЕНА  |     |

### Отличие для отмененного вызова

В случае отмены вызова со стороны СМП у него будет статус *Отменен*. В ЕЦП в *Журнале вызовов на дом* никаких изменений автоматически не произойдет.

| =         |                   |                |                           |       | ЗАМЯТИНА НАТАЛЬЯ                  | न (test_reg_gkb14) ГАУЗ CO *ГКБ | № 14* Выйти |
|-----------|-------------------|----------------|---------------------------|-------|-----------------------------------|---------------------------------|-------------|
| Неотложны | е вызовы          |                |                           | Поиск |                                   | Q                               | обновить С  |
| Номер     | Время вызова      | Вызов был      | Причина                   |       | Адрес                             |                                 | Статус      |
| 41        | 13.09.2023, 17:35 | 19 минут назад | температура без осложнени | й     | ЕКАТЕРИНБУРГ, ул. ПОБЕДЫ, д. 5, к | кв. б                           | Отменён     |
|           |                   |                |                           |       | Записей на странице:              | 10 👻 1-1 из 1 — К               | < > >1      |

### Идентификация пациента

Идентификация пациента в ЕЦП происходит по полученным данным из текста сообщения. В случае если пациента не удалось сопоставить, то при нажатии кнопки *Принять* возникнет ошибка. **При этом СМП будет уведомлено о том что вызов принят.** 

| Произошла ошибка                                                                                  |                                                  |                                                  |       |
|---------------------------------------------------------------------------------------------------|--------------------------------------------------|--------------------------------------------------|-------|
| Информация о принятии вызова<br>вызова на дом, в карте СМП не с<br>пожалуйста сделайте это вручну | доставлена в С<br>могли идентиф<br>ю в Промед/ЕЦ | СМП. Ошибка создания<br>ицировать пациента,<br>П | ~     |
|                                                                                                   | ЗАКРЫТЬ                                          | ПЕРЕЗАГРУЗИТЬ СТ                                 | раниц |

#### Статус вызова также изменится на Принят для СМП.

| k                 |       |                   |                |                            |     |                                                 |           |          |        |  |
|-------------------|-------|-------------------|----------------|----------------------------|-----|-------------------------------------------------|-----------|----------|--------|--|
|                   | ≡     |                   |                |                            |     | ИВАНОВ ВРАЧ (test_ivanov) ЛПУ *                 | Эталон-Эт | галон"   | выйти  |  |
| Неотложные вызовы |       |                   |                |                            | Пои | ж                                               | Q         | обно     | вить С |  |
|                   | Номер | Время вызова      | Вызов был      | Причина                    |     | Адрес                                           |           | Статус   |        |  |
|                   | 57    | 06.10.2023, 09:39 | 1 час назад    | температура без осложнений |     | ЕКАТЕРИНБУРГ, ул. ПЕРВОМАЙСКАЯ, д. 222, кв. 3   | I         | Принят д | ля СМП |  |
|                   | 56    | 06.10.2023, 09:38 | 1 час назад    | температура без осложнений |     | ЕКАТЕРИНБУРГ, ул. ПЕРВОМАЙСКАЯ, д. 222          |           | Принят д | ля СМП |  |
|                   | 55    | 06.10.2023, 09:37 | 1 час назад    | температура без осложнений |     | ЕКАТЕРИНБУРГ, ул. ПЕРВОМАЙСКАЯ, д. 222          |           | Принят д | ля СМП |  |
|                   | 54    | 06.10.2023, 09:35 | 1 час назад    | температура без осложнений |     | ЕКАТЕРИНБУРГ, ул. ПЕРВОМАЙСКАЯ, д. 222          |           | Принят д | ля СМП |  |
|                   | 53    | 29.09.2023, 17:24 | 1 неделю назад | температура + сыпь         |     | ЕКАТЕРИНБУРГ, ул. Первомайская, д. 222, кв. 258 |           | Новый    |        |  |

### Теперь необходимо идентифицировать пациента вручную. В интерфейсе ЕЦП в *АРМ Регистратор Поликлиники* выбрать пункт меню *Карты СМП: Поиск*

| АРМ регистратора поли                                          | иклиники (ExtJS 6) / ЛПУ "Эталон-Эталон" / Регистрат                                                                                                    | ypa MO 🗸                                                                                                    |                                                                                                    | ИВАНОВ ВРАЧ 🗸 🖻 🚊 💻 🥹 🗄                                                                                                    |
|----------------------------------------------------------------|----------------------------------------------------------------------------------------------------|----------------------------------------------------------------------------------------------------|----------------------------------------------------------------------------------------------------|----------------------------------------------------------------------------------------------------|
| журнал                                                         |                                                                                                    |                                                                                                    |                                                                                                    | *                                                                                                    |
|                                                                | Паспорт МО                                                                                                    | Поликлиника                                                                                                    | Параклиника                                                                                                    | Документы                                                                                                    |
| Фамилия:<br>Улица:<br>Серия полиса:<br>Э Записать<br>Ам. карта | Паспорт МО<br>Стунктура МО<br>Паспорт МО<br>Уровень оказания МГ у МО<br>Организации ↓<br>Мистотр льотоников: Список<br>Регистр льотоников: Список<br>Регистр льотоников: Список<br>Удостоверения льотоников: Поиск<br>Удостоверения льотоников: Поиск<br>Мотоные рецепты: Поиска<br>Льотоные рецепты: Поточный ввод<br>Остатки медикаментов: По аптекам<br>Остатки медикаментов: По аптекам<br>Остатки медикаментов: По аптекам<br>Остатки медикаментов: По аптекам<br>Остатки медикаментов: По аптекам<br>Остатки медикаментов: По аптекам<br>МНН: Ввод латинских наименований<br>Стр. наим.: Ввод латинских наименований<br>Справочник медикаментов | Поликлиника<br>Талон амбулаторного пациента: Поточный ввод<br>Талон амбулаторного пациента: Поиск<br>РПН: Поиск<br>РПН: Прикрепление<br>РПН: Заявления о выборе МО<br>Диспансеризация взрослого и върослых с<br>Диспансеризация детей-сирот с<br>Медицинские осмотры взрослогы С<br>Диспансеризация детей-сирот с<br>Медицинские осмотры взрослоги С<br>диспансеризация детей-сирот с<br>Медицинские осмотры взрослоги С<br>диспансеризация продостки 14ти лет) с<br>Медицинские осмотры несовершеннолетних с<br>Диспансеризация продостки 14ти лет) с<br>Медицинские осравки<br>Диспансерное наблюдение с<br>Индивидуальная карта берменной с<br>Анкетрование с<br>Иммунопрофилактика с | Параклиника<br>Выполнение параклинической услуги: Поточный<br>Выполнение параклинической услуги: Поиск<br>Журнал отбраковки<br>Стоматология<br>Палон амбулаторного пациента: Поточный ввод<br>Талон амбулаторного пациента: Поиск<br>Сточты<br>Статистическая отчетность | Документы<br>Рестры счетов<br>Патоморфология ~<br>Саидетельства ~<br>Извещения о ДТП ~<br>Карты СМП: Поиск<br>ЛВН: Поиск<br>Сервис<br>Пользователи<br>Групты<br>Двойники ~<br>Человек: поиск<br>Настройки<br>Мой профиль<br>Журнал уведомлений<br>Нумераторы<br>Выбор АМ по умолчанию<br>Управление доступом сотрудников лаборатории |
| 0                                                              |                                                                                                    | лурнал направлении                                                                                                    |                                                                                                    | номощь<br>Вызов справки                                                                                                    |
| *                                                              |                                                                                                    |                                                                                                    |                                                                                                    | Форум поддержки<br>О программе                                                                                                    |
| à                                                              |                                                                                                    |                                                                                                    |                                                                                                    |                                                                                                    |

В открывшемся окне нажать слева внизу кнопку **Найти**. По умолчанию будут заполнены даты сегодняшнего дня. В рассмотренном примере изменено имя пациента и видим отсутствие галочки в столбце *Идентифицирован*.

Выделяем нужную запись и открываем на редактирование.

| ADM Dectoor NO DDO Donwoos                        | uwa Crauwouan I   | Тапаклицика Сток    | аторогия Локу             | MONTH CONDUC OTHER              |                     |                                         |                             |         |               |                         | m to1380py x 788py        |
|---------------------------------------------------|-------------------|---------------------|---------------------------|---------------------------------|---------------------|-----------------------------------------|-----------------------------|---------|---------------|-------------------------|---------------------------|
| АРМ репистратора поликличики                      | Kanta savou       | тия вызова СМП. П   | March Kan                 |                                 |                     |                                         |                             |         |               | Janvico vepes kontrujen | in carbook a roops        |
|                                                   |                   | THA BUSUBLICHTT. TH | Rup                       | на возова гдис. Редак           | npobanne            |                                         |                             |         |               |                         |                           |
| Карта закрытия вызова смпт: поис                  | .x                |                     |                           |                                 |                     |                                         |                             |         |               |                         | ~                         |
| Тип поиска неповека: 1. По те                     | нуть/развернуть   | панель фильтров     | ×                         |                                 |                     |                                         |                             |         |               |                         | -                         |
|                                                   |                   | 4 Anna 5 D.a        |                           |                                 | 0.4                 | 0.1/10000000000000000000000000000000000 |                             | CM17    | u. Democratic |                         |                           |
| 1. пациент 2. пациент (доп.)                      | 2. Прикрепление   | 4. Adpec 5. Ala     | ота <u>р</u> оглацие<br>а | HI (Kapia) Z. DBI30B            | g. Attper serves    | 2. Управление во                        | ызовом    <u>то</u> , ррига |         |               |                         |                           |
| Дата приема:                                      | 12.09.2023 - 12.0 | 9.2023              |                           | Время с:                        |                     | no:                                     |                             |         |               |                         |                           |
| Подстанция СМП:                                   |                   |                     |                           | ▼ Повод:                        |                     |                                         | ~                           |         |               |                         |                           |
| Вид вызова:                                       |                   |                     |                           | <ul> <li>Тип вызова:</li> </ul> |                     |                                         | ~                           |         |               |                         |                           |
| МО передачи (НМП):                                |                   |                     |                           | <ul> <li>Подтверж</li> </ul>    | кдение принятия Мо  | о нмп:                                  | *                           |         |               |                         |                           |
| Профиль вызова:                                   |                   |                     |                           | <ul> <li>Приоритет:</li> </ul>  |                     |                                         |                             |         |               |                         |                           |
| Результат:                                        |                   |                     |                           | <ul> <li>Сектор:</li> </ul>     |                     |                                         |                             |         |               |                         |                           |
| Кто вызывает:                                     |                   |                     |                           | <ul> <li>Номер П/С:</li> </ul>  |                     |                                         |                             |         |               |                         |                           |
| Местонахождение больного:                         |                   |                     |                           | <ul> <li>Исход:</li> </ul>      |                     |                                         | *                           |         |               |                         |                           |
| Социальное положение:                             |                   |                     |                           | <ul> <li>Включение</li> </ul>   | е карты в реестр: Е | се карты                                | *                           |         |               |                         |                           |
| Результат карты в интервале<br>(включительно) от: | До:               |                     |                           |                                 | Случай оплачен:     |                                         | *                           |         | 、<br>、        |                         |                           |
| Источник:                                         |                   |                     |                           |                                 |                     | 1                                       |                             |         | $\mathbf{N}$  |                         |                           |
| 😋 Добавить 🥜 Изменить 📄 Просмо                    | отреть 🔞 Удалить  | 0 Обновить 👹        | Печать - По               | дписать 🤮 Сменить па            | циента в карте СМП  | /                                       |                             |         |               |                         | 1/2                       |
| Подстанция                                        | Дата вызова       | Время вызова        | Номер вызов               | а Фамилия                       | Имя                 | Отчество                                | Дата рождения               | Возраст | Идентифициро  | Б Повод                 |                           |
| Основное подразделение                            | 12.09.2023        | 07:56:00            | 1033                      | TECT                            | АССБ                | АСБЕТОВИЧ                               | 11.11.1959                  | 63      |               | 12Я. Температура        | а без осложнений          |
| СМП(Оперативный отдел)                            | 12.09.2023        | 07:15:00            | 1                         | TECT                            | TECT                | ТЕСТОВИЧ                                | 21.07.2023                  | 0       | 1             | 43Ф. Перевоз. из        | стационара в стационар    |
|                                                   |                   |                     |                           |                                 |                     |                                         |                             |         |               |                         |                           |
|                                                   |                   |                     |                           |                                 |                     |                                         |                             |         |               |                         |                           |
|                                                   |                   |                     |                           |                                 |                     |                                         |                             |         |               |                         |                           |
|                                                   |                   |                     |                           |                                 |                     |                                         |                             |         |               |                         |                           |
| 1                                                 |                   |                     |                           |                                 |                     |                                         |                             |         |               |                         |                           |
|                                                   |                   |                     |                           |                                 |                     |                                         |                             |         |               |                         |                           |
|                                                   |                   |                     |                           |                                 |                     | _                                       |                             |         |               |                         |                           |
| И Страница 1 из 1 🕨                               | 1 2               |                     |                           |                                 |                     |                                         |                             |         |               | Отобр                   | ажаемые строки 1 - 2 из 2 |

Страница 1 из 1 Р

ооражаемые строки 1 - 2 из 2 Помощы 🕄 Закрыть

Нажимаем кнопку Сменить пациента и выбираем нужного.

| АРМ Паспорт МО ЛЛО Поликлиника Ста       | ционар Параклиника Стоматология | Документы Сервис Отчеты Окна Помощь 📃 Запись через колл-центр test_Ivanov | Выход |
|------------------------------------------|---------------------------------|---------------------------------------------------------------------------|-------|
| АРМ регистратора поликлиники Ка          | арта закрытия вызова СМП: Поиск | Карта вызова АДИС: Редактирование                                         |       |
| Карта вызова АДИС: Редактирование        |                                 |                                                                           | æ×    |
| Пациент: ТЕСТ АСБ АСБЕТОВИЧ Д/р: 11.11.1 | 959 г.р. Пол: Мужской           |                                                                           |       |
| 1. Пациент                               |                                 |                                                                           | •     |
| Данные пациента                          |                                 |                                                                           |       |
| Фамили                                   | R: TECT                         |                                                                           |       |
| Им                                       | я: АССБ                         |                                                                           |       |
| Отчеств                                  | АСБЕТОВИЧ                       |                                                                           |       |
| Возрас                                   | <b>T:</b> 63                    |                                                                           |       |
| По                                       | п: 1. Мужской 🗸                 |                                                                           |       |
| Серия полис                              | a:                              |                                                                           |       |
| Номер полис                              | a: 6649200891000291             |                                                                           |       |
| Единый номер полис                       | a: 6649200891000291             |                                                                           |       |
| Данные идентифицированного пациента      |                                 |                                                                           |       |
| Фамили                                   | R: TECT                         | Сменить пациента                                                          |       |
| Им                                       | я: АСБ                          |                                                                           |       |
| Отчеств                                  | асбетович                       |                                                                           |       |
| Возрас                                   | <b>T:</b> 63                    |                                                                           |       |
| По                                       | п: 1. Мужской 🗸                 |                                                                           |       |
| Серия полис                              | a:                              |                                                                           |       |
| Номер полис                              | a: 6649200891000291             |                                                                           |       |
| Единый номер полис                       | a: 6649200891000291             |                                                                           |       |
| Карта соответствует пациент              | y: 🔽                            |                                                                           |       |

После этого нужно повторно *Принять* вызов в системе диспетчеризации и тогда он появится в *Журнале вызовов на дом* 

### Уведомления о новых вызовах

При поступлении актива и вызова неотложной помощи реализовано визуальное уведомление в правой нижней части экрана.

или в настройках

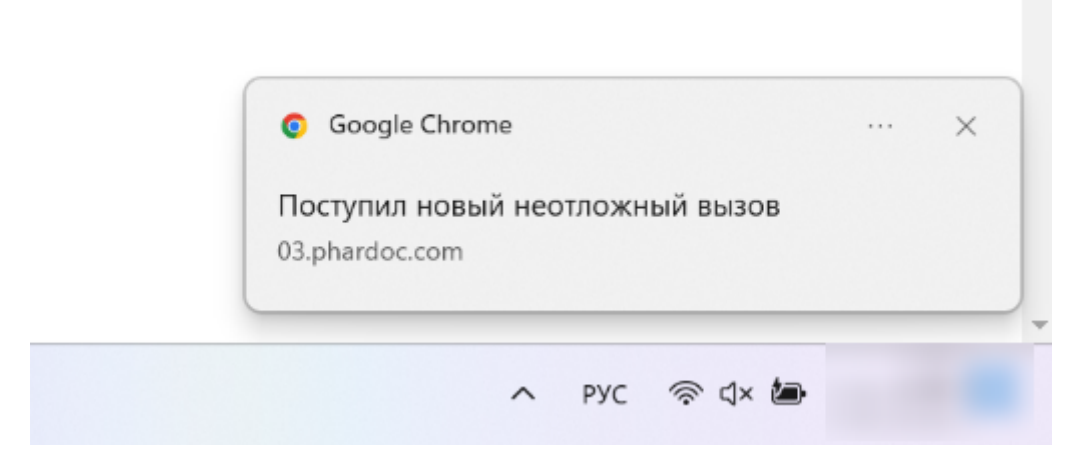

Для того чтобы такие уведомления приходили нужно разрешить показ уведомлений при входе на вкладку *Неотложные вызовы* 

| 💙 adis                                   | × H                                          | F                   |                    |        |                                          | $\sim$      | -    | O      | > |
|------------------------------------------|----------------------------------------------|---------------------|--------------------|--------|------------------------------------------|-------------|------|--------|---|
| $\leftarrow \   \rightarrow \   {\tt G}$ | 🔺 Не защищено https://03.phardoc.com/emergen |                     | gency              |        |                                          | Ē           | ☆    |        |   |
| ≡                                        | с.com запрашивает                            | х<br>разрешение на: |                    |        | ИВАНОВ ВРАЧ (test_ivanov) ЛПУ "Эта       | алон-Эталон | • [  | выйт   | и |
| Неотлож                                  | Разрешит                                     | ъ Блокировать       |                    | Поиск  | c                                        | ζ           | зить | (56) ( | C |
| Номер                                    | Время вызова                                 | Вызов был           | Причина            | Адрес  |                                          |             |      | Статус | 2 |
| 21396                                    | 31.10.2023, 12:38                            | 1 день назад        | температура + сыпь | EKATEF | РИНБУРГ, ул. Первомайская, д. 222, кв. 4 |             |      | Новый  | ł |

#### adis × + 🛦 Не защищено ) https://03.phardoc.com/emergency $\rightarrow$ C × 03.phardoc.com Подключение к сайту не защищено A Неотложн Не сообщайте этому сайту конфиденциальную информацию (например, пароли и номера банковских карт). К ней могут получить доступ 2024 EAMK. Все права защищены. | Powered by Wiki.js овготюпочили предупреждения системы безопасности для этого сайта. Включить 21396 температура + сыпь предупреждения 18891 температура + сыпь 🐻 Недействительный сертификат д 2 7537 температура + сыпь Уведомления ۰ • Звук 7334 температура + сыпь Автоматически (по умолчанию) 7273 температура без осложнени Сбросить все разрешения 7266 температура без осложнени 🕲 Файлы cookie и данные сайтов Þ Настройки сайтов Ø 7268 температура без осложнени

#### Также реализованы звуковые уведомления при поступлении нового вызова неотложной помощи.

Стоить отметить, что на текущий момент уведомления про активы будут приходить только если активной в интерфейсе будет вкладка "Активы в поликлинику", а уведомления неотложных вызовов будут приходить если активной в интерфейсе будет вкладка "Неотложные вызовы". Для того чтобы приходили уведомления обоих типов, нужно открыть в интерфейсе обе вкладки. Уведомления должны приходить и при свернутом окне браузера и при наличии окон других приложений поверх браузера.

### Поиск

В окнах работы с вызовами "Актив в поликлинику" и "Неотложные вызовы" можно осуществлять фильтрацию вызовов по:

наименованию улицы

| ≡      |                   |                |                            |                             | ИВАНОВ ВРАЧ              | H (test_ivanov) ЛПУ "Эта | пон-Эталон" | выйт      | и  |
|--------|-------------------|----------------|----------------------------|-----------------------------|--------------------------|--------------------------|-------------|-----------|----|
| Активы | в поликлинику     |                |                            | <sup>Поиск</sup><br>родонит |                          | 8                        | обновит     | ГЬ (46) ( | 3  |
| Номер  | Время вызова      | Вызов был      | Причина                    |                             | Адрес                    |                          | C           | Статус    |    |
| 7270   | 27.09.2023, 07:56 | 7 недель назад | температура без осложнений |                             | Екатеринбург, ул. Родони | итовая, д. 25, кв. 555   |             | Принят    |    |
|        |                   |                |                            |                             | Записей на странице:     | 10 👻 1-1 из 1            | < <         | > :       | >1 |

#### ▶ фамилии

|        |                   |                |                            | ИВАНОВ ВРАЧ (test_ivanov) ЛПУ "Эталон-Эталон" ВЫЙТИ |
|--------|-------------------|----------------|----------------------------|-----------------------------------------------------|
| Активы | в поликлинику     |                | Поиск<br>добавл            | обновить (4) С                                      |
| Номер  | Время вызова      | Вызов был      | Причина                    | Адрес Статус                                        |
| 7265   | 27.09.2023, 07:56 | 7 недель назад | температура без осложнений | Екатеринбург, ул. Тюменская, д. 20а, кв. 555        |
| 7270   | 27.09.2023, 07:56 | 7 недель назад | температура без осложнений | Екатеринбург, ул. Родонитовая, д. 25, кв. 555       |
| 7254   | 26.09.2023, 07:56 | 7 недель назад | температура без осложнений | Екатеринбург, ул. Шевченко, д. 12, кв. 555          |
| 7219   | 25.09.2023, 07:56 | 7 недель назад | температура без осложнений | Екатеринбург, ул. Черепанова, д. 18, кв. 444 Новый  |
|        |                   |                |                            | Записей на странице: 10 👻 1-4 из 4 I< < > >I        |

### ▶ дате в формате ДД.ММ.ГГГГ

| ≡      |                   |                |                            | ИВАНОВ ВРАЧ (test_ivanov) ЛПУ *Этал |                      |                           |         |           |
|--------|-------------------|----------------|----------------------------|-------------------------------------|----------------------|---------------------------|---------|-----------|
| Активы | в поликлинику     |                |                            | Поиск<br>25.09.2023                 |                      | 8                         | обновит | ГЬ (16) С |
| Номер  | Время вызова      | Вызов был      | Причина                    |                                     | Адрес                |                           |         | Статус    |
| 7233   | 25.09.2023, 13:33 | 7 недель назад | острая боль или отеки коне | чностей                             | =ЕКАТЕРИНБУРГ, ул.   | . БОРОДИНА, д. 6А, кв. 35 |         | Принят    |
| 7219   | 25.09.2023, 07:56 | 7 недель назад | температура без осложнени  | ИЙ                                  | Екатеринбург, ул. Че | репанова, д. 18, кв. 444  |         | Новый     |
| 7239   | 25.09.2023, 07:15 | 7 недель назад | болит живот + рвота        |                                     | =ЕКАТЕРИНБУРГ, ул.   | . СТАЧЕК, д. 5, кв. 19    |         | Новый     |
|        |                   |                |                            |                                     | Записей на странице: | 10 👻 1-3 из 3             | I< <    | > >       |

#### дате в формате ГГГГ-ММ-ДД

#### Система диспетчеризации АДИС-ЕЦП | Документация

| =                    |                   |                |                            | ИВАНОВ ВРАЧ (test_ivanov) ЛПУ "Эталон-Эталон" ВЫЙТИ                      |  |
|----------------------|-------------------|----------------|----------------------------|--------------------------------------------------------------------------|--|
| Активы в поликлинику |                   |                | Поиск<br>2023-0            | 9-27 ОБНОВИТЬ (28) С                                                     |  |
| Номер                | Время вызова      | Вызов был      | Причина                    | Адрес Статус                                                             |  |
| 7264                 | 27.09.2023, 07:56 | 7 недель назад | температура без осложнений | Екатеринбург, ул. Сухоложская, д. 11, кв. 555                            |  |
| 7265                 | 27.09.2023, 07:56 | 7 недель назад | температура без осложнений | Екатеринбург, ул. Тюменская, д. 20а, кв. 555                             |  |
| 7267                 | 27.09.2023, 07:56 | 7 недель назад | температура без осложнений | Екатеринбург, ул. Шефская, д. 32, кв. 555                                |  |
| 7270                 | 27.09.2023, 07:56 | 7 недель назад | температура без осложнений | Екатеринбург, ул. Родонитовая, д. 25, кв. 555                            |  |
|                      |                   |                |                            | Записей на странице: 10 💌 1-4 из 4 🛛 K K K K K K K K K K K K K K K K K K |  |